# OData与Excel函数组合使用

- 1. 描述 2. 与SUM函数、数组公式组合使用

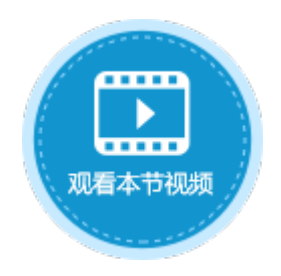

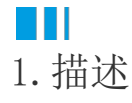

OData可以和其他Excel函数组合使用,方便您在页面上获取数据库数据。

# 2. 与SUM函数、数组公式组合使用

如果查询的结果是一个数据集(多行记录),可以和Excel的数组公式组合使用。但表格中不支持使用数组公式。 您可以与SUM函数组合使用来计算查询出来的数组的总和。

以食堂进货单为例,计算蔬菜的总金额。

图1 食堂进货单

| 对免答理器                                  | n  |   | A    | В     | С    | D    | E        |
|----------------------------------------|----|---|------|-------|------|------|----------|
|                                        | Τ. |   | ID 💌 | 购买商品▼ | 类别 🖃 | 金额 💌 | 添加字段 📃 🔽 |
| 检索表或页面                                 | Q  | 1 | 1    | 苹果    | 水果   | 1500 |          |
| 夷                                      | ^  | 2 | 2    | 黄瓜    | 蔬菜   | 300  |          |
| ☆ ▲送洋花苗                                |    | 3 | 3    | 白菜    | 蔬菜   | 200  |          |
| □□□□□□□□□□□□□□□□□□□□□□□□□□□□□□□□□□□□□□ |    | 4 | 4    | 西瓜    | 水果   | 600  |          |
| 页面                                     | ^  | 5 | 5    | 茄子    | 蔬菜   | 800  |          |
| 🗅 🗁 内建手机页面                             |    | 6 | [新建) |       |      |      |          |

操作步骤

## 0

您可以在页面上创建一个表格来显示数据。

图2 绑定表格

|    | A | В          | С                               | D           | Ε   | F             | G          | Η            | Ι          | J  | Κ   | L |
|----|---|------------|---------------------------------|-------------|-----|---------------|------------|--------------|------------|----|-----|---|
| 1  |   |            |                                 |             |     |               |            |              |            |    |     |   |
| 2  |   | 」 応        | 买                               | 商品          | 긢   | 12            | 华另         | IJ           | r.<br>C    | 金阁 | Ω   |   |
| 3  |   | [见         | 河                               | 商           | 品]  | [学            | 約          | ]            | [3         | 额  | i]  |   |
| 4  |   | ±.         | 4.5.                            |             |     |               |            |              |            |    |     |   |
| 5  |   | 衣          | 恰1<br>左ゝ                        | 노금          | i ± | 坎 ti          | ᄨᆄ         | <i>i</i> 4=. | 台目         | 星绀 | ۰÷  |   |
| 6  |   | 咱<br>[ 14] | □<br>1<br>1<br>1<br>1<br>1<br>1 | ⊐ 89<br>9#1 | 記事  | 1818<br>9 ] Ę | その<br>たが   | 口之           | 112日<br>段, | 고개 | V.E |   |
| 7  |   |            | × <u> </u>                      |             | ~ - | - 1 -1        | <u>кун</u> |              | + X •      |    |     |   |
| 8  |   |            |                                 |             |     |               |            |              |            |    |     |   |
| 9  |   | 蔬          | 菜说                              | 会           | 额   |               |            |              |            |    |     |   |
| 10 |   |            |                                 |             |     |               |            |              |            |    |     |   |

2

选中要显示蔬菜总金额的单元格,在功能区菜单栏中选择"公式->OData生成器"。

图3 创建OData公式

| ▶ • 🖹              | 🗒 ← → Ŧ       |          |        |    |    |
|--------------------|---------------|----------|--------|----|----|
| 文件                 | 开始            | 创建       | 插入     | 公式 | 数据 |
| <b>ƒ</b> x<br>插入函数 | (日本)<br>名称管理器 | DData生成語 | R      | 0  | I  |
| 插入函数               | 定义的名称         | OData生成器 | 2<br>2 |    |    |

3

在OData生成器中,选择表为"食堂进货单",在"选择项"页签,选择"列",勾选"金额"。

| OData会数                 |                  | <b>田田田</b> 田田 (日本) |
|-------------------------|------------------|--------------------|
| ODalassax               |                  |                    |
| "食堂进货单?\$select=金额&\$fi | lter=类别 eq '蔬菜'* |                    |
| - <u>A#W#</u> ####      |                  |                    |
| 表:                      |                  |                    |
| 选择项 查询条件 查询             | 行数 排序            |                    |
| ● 列                     |                  |                    |
| 列名                      | ■ 全选             |                    |
| ID                      |                  |                    |
| 购买商品                    |                  |                    |
| - 美別                    |                  |                    |
| 金額                      | ☑ 3              |                    |
| │                       |                  |                    |
| 创建日期                    |                  |                    |
| 最后更新者                   |                  |                    |
| 「世に里茶口話                 |                  |                    |
|                         |                  |                    |

在"查询条件"页签单击"新建条件",设置"字段"为"类别","操作"为"等于","值"为"蔬菜"。

图5 设置查询条件

6

| 选择项 查询条件 查询 | 行数 排序      |      |    |   |
|-------------|------------|------|----|---|
| 新建条件        | ▲ <b>▼</b> | 3    |    |   |
| 关系 2        | 字段         | 操作   | 值  |   |
| <u>۲</u>    | [类别] 、     | 等于 🗸 | 蔬菜 | ¥ |

单击"确定"后,按 Ente r键将OData公式提交。

6

双击OData公式所在单元格进入编辑模式,在OData公式前加上SUM函数,并用括号将OData公式括起来,如下图所示。

图6 添加SUM函数

|   | G9 |    |          | :              |      | ×            |       | ~            |             | f <sub>x</sub> |       | =9 | SUN | 1(0 | DAT | Ά(" | 食堂 | 进货 | 5单 | ?\$se | elec | t=∰ | è额( | 8ı\$fi | lter | =类 | 别( | eq 'i | 蔬菜 | "))   |
|---|----|----|----------|----------------|------|--------------|-------|--------------|-------------|----------------|-------|----|-----|-----|-----|-----|----|----|----|-------|------|-----|-----|--------|------|----|----|-------|----|-------|
|   | A  | В  | С        | D              | E    | F            | G     | Η            | Ι           | J              | Κ     | L  | M   | N   | 0   | Ρ   | Q  | R  | S  | Τ     | U    | V   | ¥   | X      | Y    | Ζ  | AA | AB    | AC | AD A: |
| 1 |    |    |          |                |      |              |       |              |             |                |       |    |     |     |     |     |    |    |    |       |      |     |     |        |      |    |    |       |    |       |
| 2 |    | 瓝  | 买        | 商品             |      | ŝ            | 类另    | IJ           | 1           | 金額             | Q     |    |     |     |     |     |    |    |    |       |      |     |     |        |      |    |    |       |    |       |
| 3 |    | [鄖 | 买        | 商              | 品]   | [Ž           | も知    | ]]           | [3          | 它额             | i]    |    |     |     |     |     |    |    |    |       |      |     |     |        |      |    |    |       |    |       |
| 4 |    | +  | +.b .    |                |      |              |       |              |             |                |       |    |     |     |     |     |    |    |    |       |      |     |     |        |      |    |    |       |    |       |
| 5 |    | 衣  | 恰上<br>在当 | 노부             | ī 夫: | 杦            | 甘振    | ; <b>⁄</b> ∓ | 台景          | 呈绀             | ۱÷    |    |     |     |     |     |    |    |    |       |      |     |     |        |      |    |    |       |    |       |
| 6 |    | 「省 | 正三       | 3日<br>1日<br>1日 | 出版   | 1818<br>1913 | 麦の    | い            | 殿。          | ப-71<br>°      | PIE - |    |     |     |     |     |    |    |    |       |      |     |     |        |      |    |    |       |    |       |
| 7 |    |    | ~        |                | ~ 7  | - 1 -        | r · H |              | · ~ ·       | -              |       |    |     |     |     |     |    |    |    |       |      |     |     |        |      |    |    |       |    |       |
| 8 |    |    |          |                |      |              |       |              |             |                |       |    |     |     |     |     |    |    |    |       |      |     |     |        |      |    |    |       |    |       |
| 9 |    | 蔬: | 菜說       | 3.E            | 额    |              | {=    | SUI          | <b>I</b> (0 | DAT            | FA (  |    |     |     |     |     |    |    |    |       |      |     |     |        |      |    |    |       |    |       |

#### 0

在编辑状态下,按 Ctrl+Shift+Enter 组合键将公式提交,此时公式为数组公式。

提交后,编辑栏会自动脱离编辑状态,输入的公式被大括号括住,变成"{=SUM(ODATA("食堂进货单?\$select=金额&\$filter=类别 eq '蔬菜'"))}",双击进入公式的编辑状态时"{}"符号却是不存在的。

图7 设置为数组公式

|    | G | )         |                      | :           |    | ×          | <            | $\checkmark$    | ·           | f <sub>x</sub> |      | {= | SUI | M(C | DA | TA( | '食` | 堂进 | 货单 | <u>1</u> ?\$s | ele | ct=: | 金额 | i8.\$ | filte | r=≩ | 劒  | eq | 蔬菜 | ₹″")) | )} |
|----|---|-----------|----------------------|-------------|----|------------|--------------|-----------------|-------------|----------------|------|----|-----|-----|----|-----|-----|----|----|---------------|-----|------|----|-------|-------|-----|----|----|----|-------|----|
|    | A | В         | С                    | D           | E  | F          | G            | Η               | Ι           | J              | K    | L  | M   | N   | 0  | Ρ   | Q   | R  | S  | Т             | U   | V    | Ψ  | X     | Y     | Ζ   | AA | AB | AC | AD    | AE |
| 1  |   |           |                      |             |    |            |              |                 |             |                |      |    |     |     |    |     |     |    |    |               |     |      |    |       |       |     |    |    |    |       |    |
| 2  |   | 则         | 叭买                   | 商品          |    |            | 类另           | ı]              | 3           | 金客             | 页    |    |     |     |    |     |     |    |    |               |     |      |    |       |       |     |    |    |    |       |    |
| 3  |   | []]       | 勾买                   | 商,          | 品] | [3         | だ別           | ]]              | [3          | 它额             | į]   |    |     |     |    |     |     |    |    |               |     |      |    |       |       |     |    |    |    |       |    |
| 4  |   | +         | + <del>5</del> .     |             |    |            |              |                 |             |                |      |    |     |     |    |     |     |    |    |               |     |      |    |       |       |     |    |    |    |       |    |
| 5  |   | 衣         | 恰1<br>左 <sup>、</sup> | 노금          | ŕ≢ | 披出         | はお           | 54 <del>7</del> | i는 및        | 里娃             | ۶÷   |    |     |     |    |     |     |    |    |               |     |      |    |       |       |     |    |    |    |       |    |
| 6  |   | 14月<br>【旨 | 任日                   | 38.<br>1911 | 旧  | 1日1<br>白了子 | 実い<br>表辞     | い」              | 111<br>段,   | 고카             | PIE  |    |     |     |    |     |     |    |    |               |     |      |    |       |       |     |    |    |    |       |    |
| 7  |   | 1.        | ~ ==                 |             | ~  | -1-        | и <b>л</b> н |                 | +x ·        | -              |      |    |     |     |    |     |     |    |    |               |     |      |    |       |       |     |    |    |    |       |    |
| 8  |   |           |                      |             |    |            |              |                 |             |                |      |    |     |     |    |     |     |    |    |               |     |      |    |       |       |     |    |    |    |       |    |
| 9  |   | 蔬         | 菜                    | 会会          | 额  |            | {=           | SUM             | <b>I</b> (0 | DAT            | ΓA ( |    |     |     |    |     |     |    |    |               |     |      |    |       |       |     |    |    |    |       |    |
| 10 |   |           |                      |             |    |            |              |                 |             |                |      |    |     |     |    |     |     |    |    |               |     |      |    |       |       |     |    |    |    |       |    |

### 8

运行页面后,在浏览器中可看到根据数组公式计算出的蔬菜的总金额。

图8 运行结果

| 购买商品  | 类别   | 金额   |
|-------|------|------|
| 苹果    | 水果   | 1500 |
| 黄瓜    | 蔬菜   | 300  |
| 白菜    | 蔬菜   | 200  |
| 西瓜    | 水果   | 600  |
| 茄子    | 蔬菜   | 800  |
|       |      | -    |
| 蔬菜总金额 | 1300 |      |
| 结束    |      | _    |